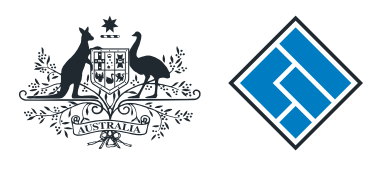

ASIC

User guide

## **Registered Agent Portal**

### How to notify ASIC of supplementary information

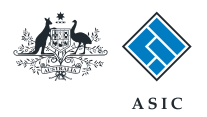

How to notify ASIC of supplementary information

- Use this form to provide supplementary information that ASIC has requested.
- To submit this transaction you must have a form currently under requisition.
- You will need to log in to your online account before you begin.

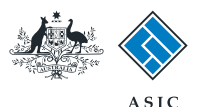

Forms manager

### Start transaction

1. Once logged in, select **Start new** form in the left hand menu.

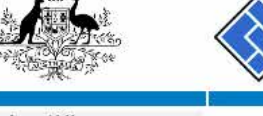

| nbox (11)                                                                                                 |                                                                                                    |                                           |             |                        |                |  |  |  |
|----------------------------------------------------------------------------------------------------|----------------------------------------------------------------------------------------------------|-------------------------------------------|-------------|------------------------|----------------|--|--|--|
| Start new form<br>Forms in progress (6)                                                                   | Agent         CITIZEN, JOHN Agent No. 12345           Contact         EXAMPLE COMPANY PTY LTD ACN 000 000 000           Email         12345678 |                                           |             |                        |                |  |  |  |
| iew company details                                                                                       | Inbox                                                                                                    |                                           |             |                        |                |  |  |  |
| Charges Reports<br>odgement History<br>ransaction Listing                                                 | Date                                                                                                    | Form                                      | ACN         | Company Name           |                |  |  |  |
|                                                                                                    | 11/08/2011 16:03                                                                                                    | Transaction Listing Report                |             |                        | <u> </u>       |  |  |  |
| utstanding Debits                                                                                         | 05/06/2011 03:43                                                                                                    | RC05 - Confirmation notice                | 000 570 114 | TEST COMPANY A PTY LTD |                |  |  |  |
| Profile<br>Change password<br>Update contact details<br>Update ABN for Auskey<br>user                     | 05/06/2011 03:41                                                                                                    | RC05 - Confirmation notice                | 007 560 581 | TEST COMPANY B PTY LTD | <b></b>        |  |  |  |
|                                                                                                    | 05/06/2011 03:41                                                                                                    | RC05 - Confirmation notice                | 551 789 872 | TEST COMPANY C PTY LTD |                |  |  |  |
|                                                                                                    | 25/05/2011 18:54                                                                                                    | RC05 - Confirmation notice                | 551 789 907 | TEST COMPANY D PTY LTD | <u> </u>       |  |  |  |
|                                                                                                    | 25/05/2011 18:29                                                                                                    | RC05 - Confirmation notice                | 551 789 970 | TEST COMPANY E PTY LTD |                |  |  |  |
|                                                                                                    | 23/05/2011 16:25                                                                                                    | RC05 - Confirmation notice                | 000 405 845 | TEST COMPANY F PTY LTD | <b></b>        |  |  |  |
| Finish<br>ogoff                                                                                           | 03/05/2011 14:06                                                                                                    | RC05 - Change of company name certificate | 000 570 114 | TEST COMPANY G PTY LTD |                |  |  |  |
|                                                                                                    | 30/04/2011 12:37                                                                                                    | RC08 - Charge Certificate                 | 550 585 183 | TEST COMPANY H PTY LTD | (m)            |  |  |  |
| Help<br>Ask a question<br>How this works<br>Fechnical FAQ<br>Jodgement<br>Responsibilities<br>Jser Guides | 30/04/2011 11:43                                                                                                    | RC08 - Charge Certificate                 | 000 687 230 | TEST COMPANY I PTY LTD |                |  |  |  |
|                                                                                                    | 30/04/2011 11:31                                                                                                    | RC05 - Change of company name certificate | 550 471 219 | TEST COMPANY J PTY LTD |                |  |  |  |
|                                                                                                    | 21/04/2011 18:01                                                                                                    | RC05 - Confirmation notice                | 551 790 688 | TEST COMPANY K PTY LTD |                |  |  |  |
|                                                                                                    | 14/04/2011 18:05                                                                                                    | RC05 - Confirmation notice                | 551 789 907 | TEST COMPANY L PTY LTD | 17             |  |  |  |
|                                                                                                    | 12/04/2011 18:02                                                                                                    | RC05 - Confirmation notice                | 551 789 907 | TEST COMPANY M PTY LTD |                |  |  |  |
|                                                                                                    | 24/03/2011 11:38                                                                                                    | RC05 - Company Statement                  | 000 687 230 | TEST COMPANY N PTY 1TD | Ē              |  |  |  |
| inks<br>earch ASIC<br>earch ABR                                                                           | Show all documente                                                                                                    |                                           |             |                        | Hide Documents |  |  |  |

#### Viewing Forms in the Inbox

ASIC

To view the form that has been sent to you, click on the form code.

A print file will then be loaded into a new browser window in Adobe PDF format. You can print the form using the Adobe toolbar. You must have Adobe reader Version 5 or higher to print this form.

ASIC Home | Privacy Statement | Conditions of use | Feedback Copyright 2003-2014 Australian Securities & Investments Commission

The screens and data pictured in this guide are examples only. Actual screens can have minor differences in text and layout.

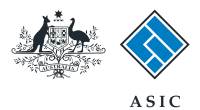

## Select form type

1. From the list of available forms, select 902.

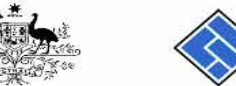

|                        |                  | ASIC                                                             | Forms manager    |  |  |  |  |
|------------------------|------------------|------------------------------------------------------------------|------------------|--|--|--|--|
| A CONTRACTOR           |                  | Australian Securities & Investments Commission                   | Registered agent |  |  |  |  |
| Inbox (11)             |                  |                                                                  |                  |  |  |  |  |
|                        | Agent            | CITIZEN, JOHN Agent No. 12345                                    |                  |  |  |  |  |
| Start new form         | Contact          | John CITIZEN                                                     |                  |  |  |  |  |
| Forms in progress (6)  | Email            | john citizen@example.com                                         |                  |  |  |  |  |
| Forms submitted        |                  |                                                                  | il.              |  |  |  |  |
| View company details   | Start a new form |                                                                  |                  |  |  |  |  |
|                        | Start a nev      | / torm                                                           |                  |  |  |  |  |
| Charges Reports        | Form             | Description                                                      |                  |  |  |  |  |
| Lodgement History      | 484              | Change to Company Details V2                                     |                  |  |  |  |  |
| Transaction Listing    |                  | Use this form to notify ASIC of:                                 |                  |  |  |  |  |
| Outstanding Debits     |                  |                                                                  |                  |  |  |  |  |
|                        |                  | Change of address                                                |                  |  |  |  |  |
| Profile                |                  | <ul> <li>Appoint or cease company officeholder</li> </ul>        |                  |  |  |  |  |
| Change password        |                  | <ul> <li>Change of name - officeholders or members</li> </ul>    |                  |  |  |  |  |
| Update contact details |                  | Change to members' register                                      |                  |  |  |  |  |
| Update ABN for Auskey  |                  | Change to share structure                                        |                  |  |  |  |  |
| user                   |                  | <ul> <li>Change of details - ultimate holding company</li> </ul> |                  |  |  |  |  |
|                        |                  | <ul> <li>Change to special purpose company status</li> </ul>     |                  |  |  |  |  |
| Finish                 |                  |                                                                  |                  |  |  |  |  |
| Logoff                 | 205A             | Notification of resolution - change of company name              |                  |  |  |  |  |
| Logon                  | 361              | Registered Agent ceasing to act                                  |                  |  |  |  |  |
| Help                   | 362              | Appointment or cessation of registered agent                     |                  |  |  |  |  |
| Ask a question         | 370              | Resignation of Officeholder V3                                   |                  |  |  |  |  |
| How this works         | 410B             | Change of company name reservation                               |                  |  |  |  |  |
| Technical EAO          | 410F             | Extension of name reservation                                    |                  |  |  |  |  |
| Lodgement              | 485              | Statement in relation to Company solvency V2                     |                  |  |  |  |  |
| Responsibilities       | 492              | Request for correction                                           |                  |  |  |  |  |
| Hear Guidae            | 5100A            | Registration of a managed investment scheme                      |                  |  |  |  |  |
| User Ouldes            | 6010             | Voluntary Deregistration of a Company                            |                  |  |  |  |  |
| Linke                  | 902 1            | Supplementary Document V5                                        |                  |  |  |  |  |
| Saarah ASIC            | RA61             | Review Date Report                                               |                  |  |  |  |  |
| Search ARD             | RA67             | Company Debt Report                                              |                  |  |  |  |  |
| Search ADR             | - RA71           | Request for Company Details                                      |                  |  |  |  |  |
|                        |                  |                                                                  |                  |  |  |  |  |
|                        |                  |                                                                  |                  |  |  |  |  |
|                        | Financial S      | tatements                                                        |                  |  |  |  |  |
|                        | Form             | Description                                                      |                  |  |  |  |  |
|                        | 388              | Copy of financial statements and reports                         |                  |  |  |  |  |
|                        | 388              | Amendment of previously lodged financial statements and reports  |                  |  |  |  |  |
|                        | Product Di       | sclosure Statements                                              |                  |  |  |  |  |
|                        | Form             | Description                                                      |                  |  |  |  |  |
|                        | FS88             | PDS in-use notice                                                |                  |  |  |  |  |
|                        | FS89             | Notice of change in a PDS                                        |                  |  |  |  |  |
|                        | FS90             | Notice that a product in a PDS has ceased to be available        |                  |  |  |  |  |
|                        |                  |                                                                  |                  |  |  |  |  |
|                        |                  |                                                                  |                  |  |  |  |  |
|                        |                  |                                                                  | 22445            |  |  |  |  |

ASIC Home | Privacy Statement | Conditions of use | Feedback Copyright 2003-2014 Australian Securities & Investments Commission.

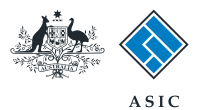

### Enter the company ACN/ ABN

- 1. Enter the relevant ACN/ABN.
- 2. Select **Next** to continue.

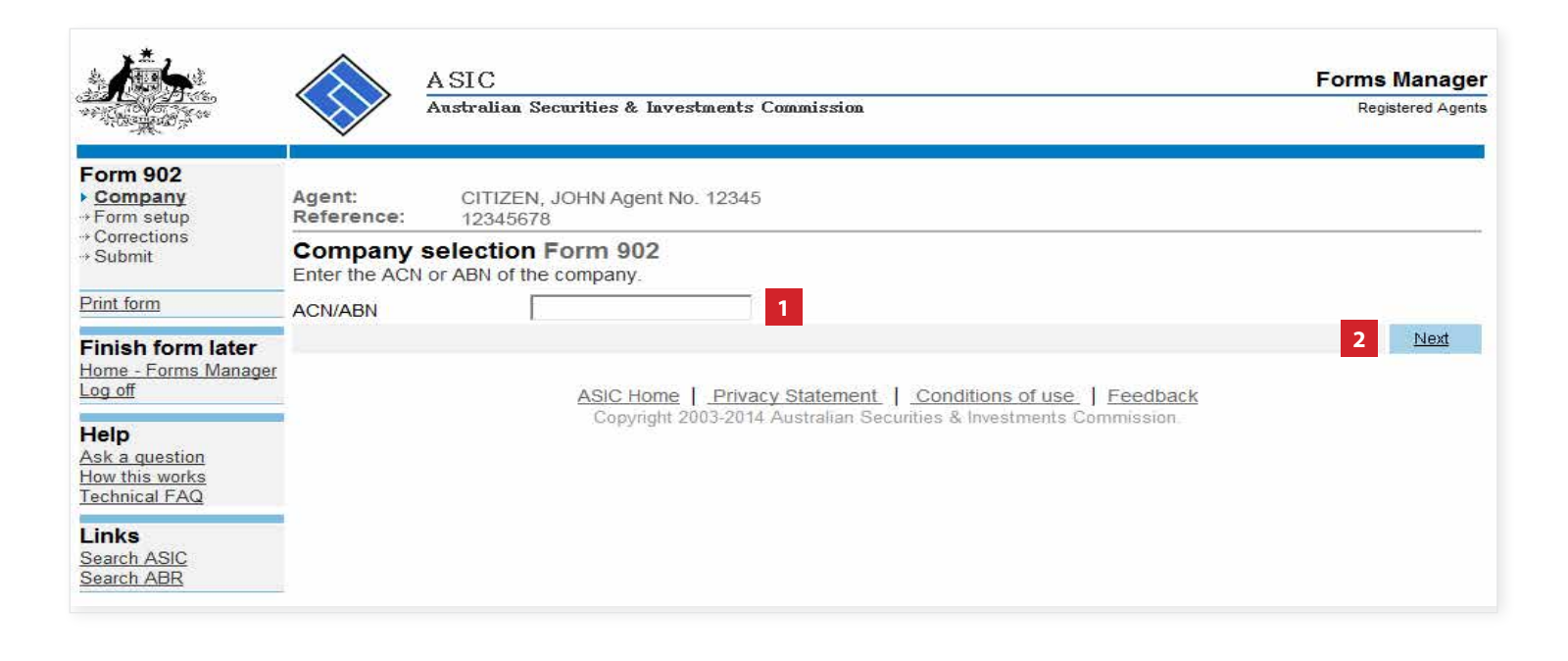

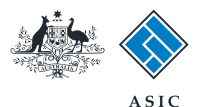

## Company confirmation

- 1. Review the company details.
- 2. Select **Yes** to confirm the information is correct.
- 3. Select Next to continue.

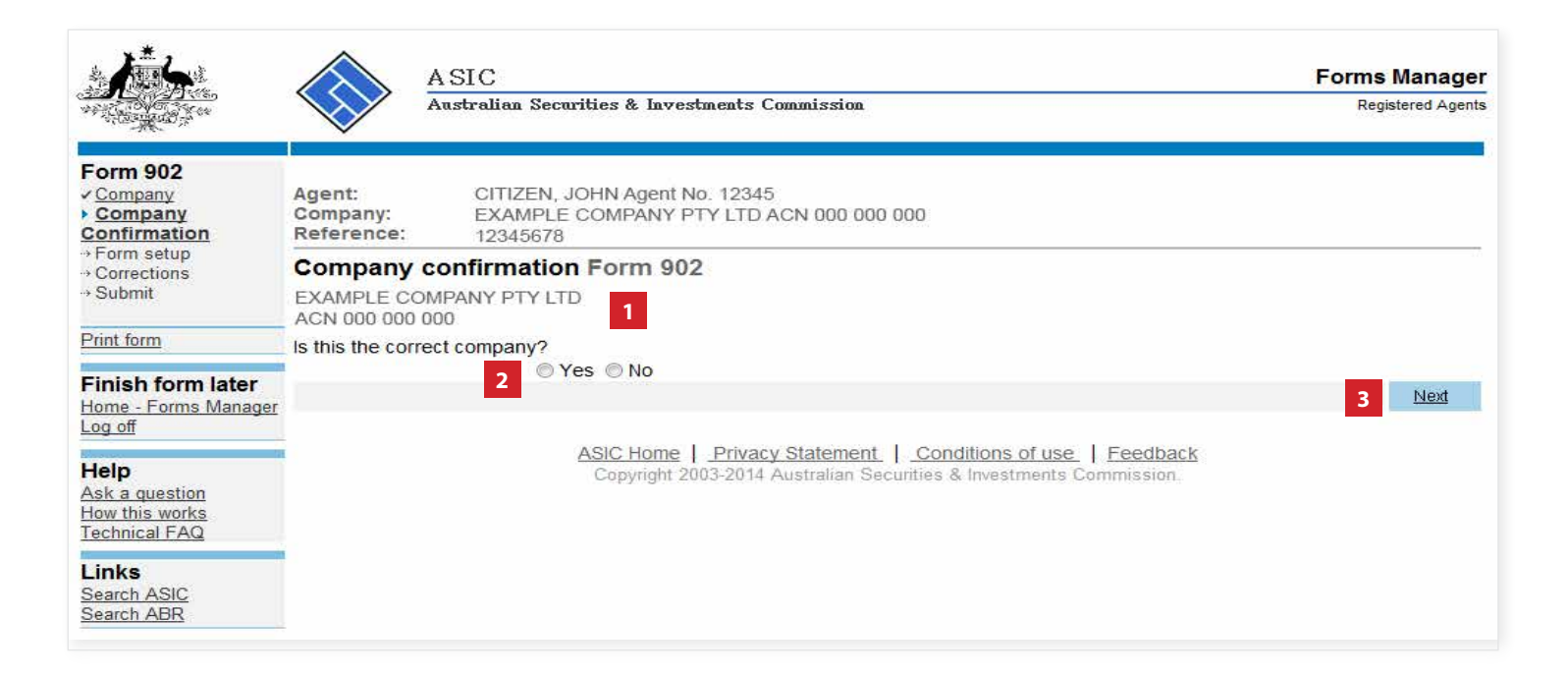

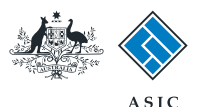

# Enter original document details

- If you do not already have the document details, select the link for a list of documents lodged by the company.
- 2. Enter the document number.
- 3. Enter the form number.
- 4. Enter the date of lodgement.
- 5. Read the **information** relating to preparing and lodging this form.
- 6. Select **Next** to continue.

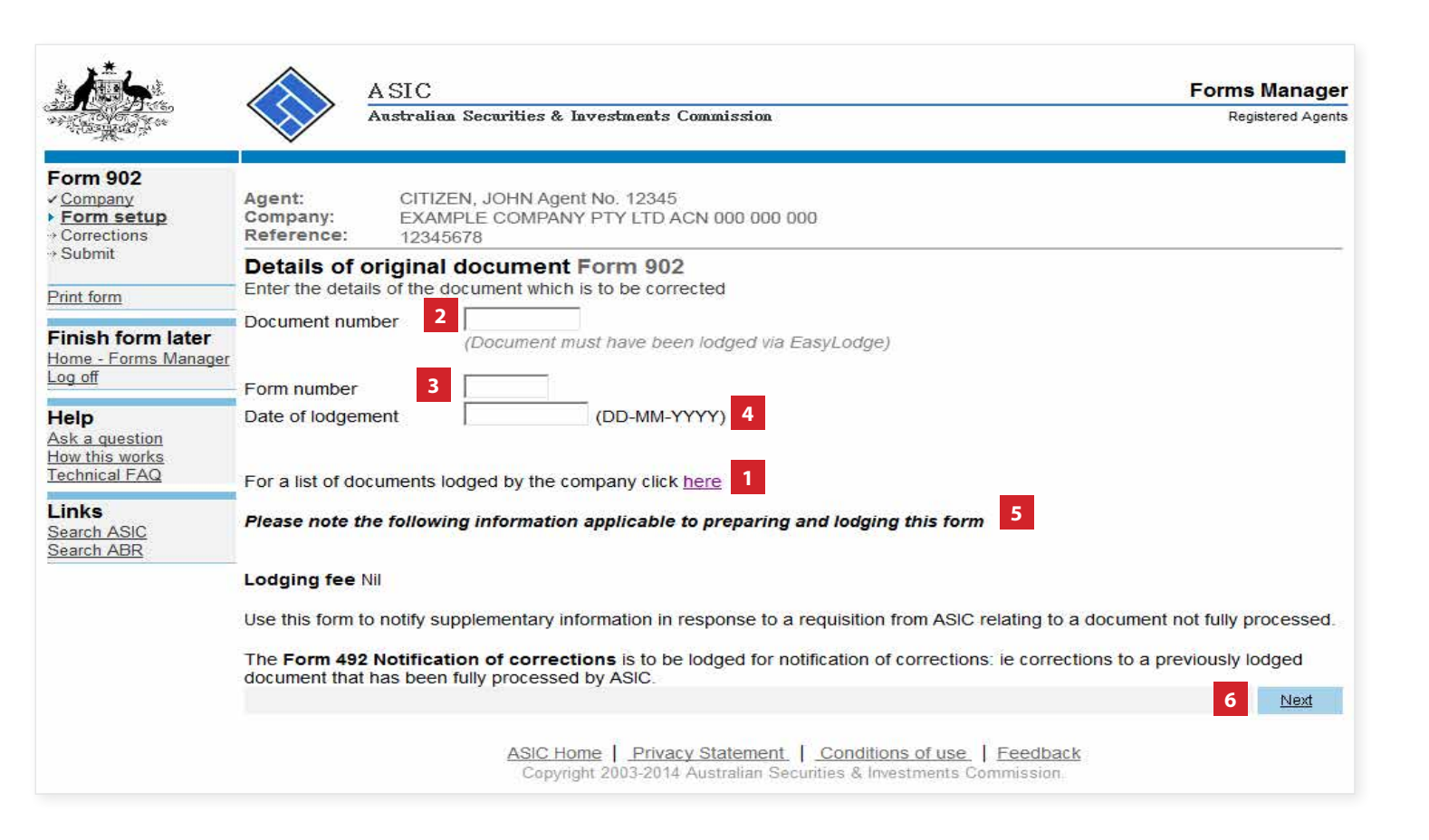

The screens and data pictured in this guide are examples only. Actual screens can have minor differences in text and layout.

How to notify ASIC of supplementary information

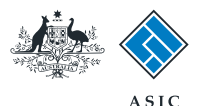

## Enter supplementary information

- 1. Enter the **supplementary information** in the box provided.
- 2. Select **Next** to continue.

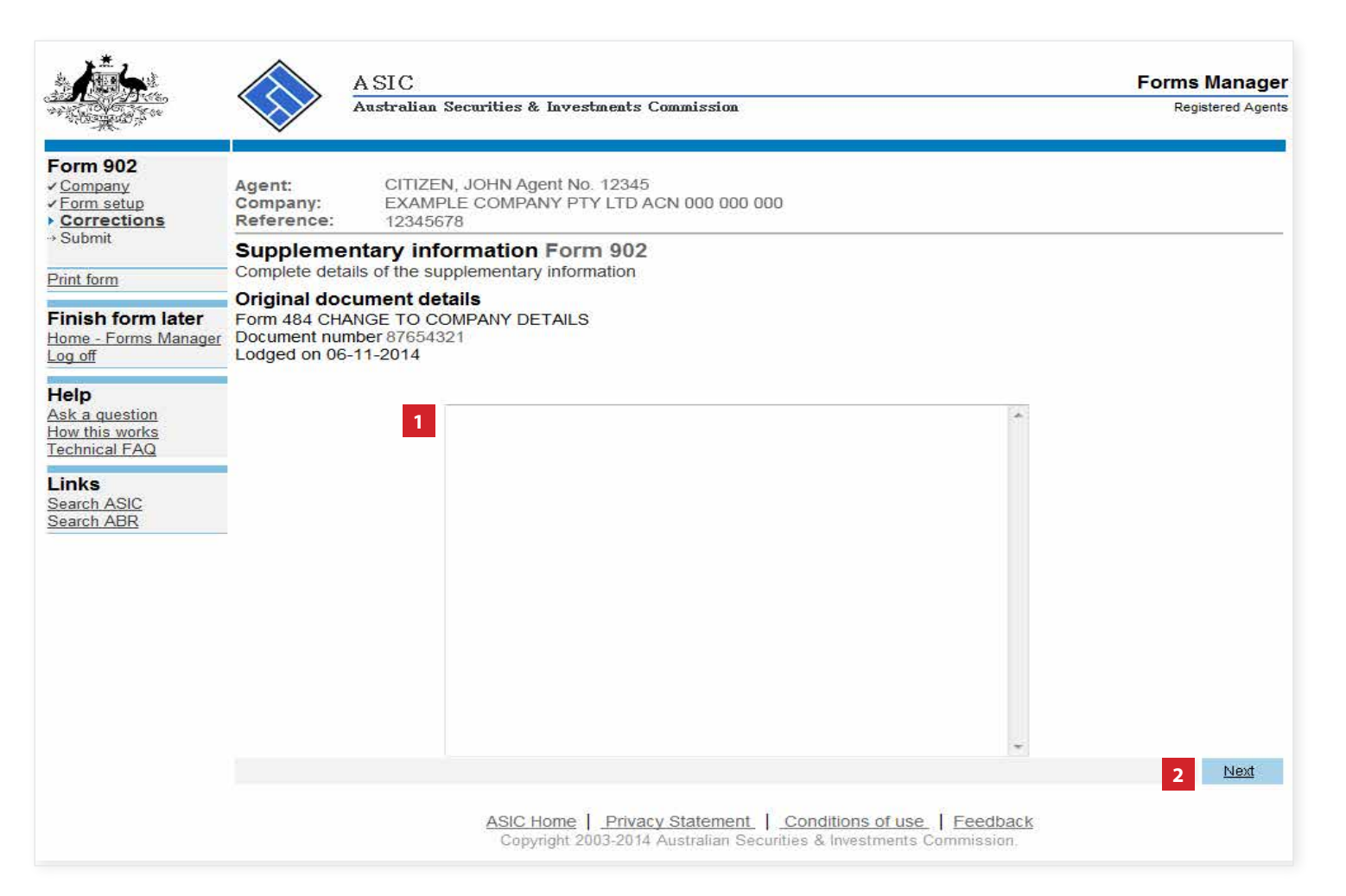

The screens and data pictured in this guide are examples only. Actual screens can have minor differences in text and layout.

How to notify ASIC of supplementary information

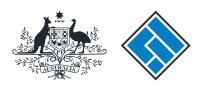

## Make the declaration

- 1. Select the **authorising officeholder** from the drop-down list.
- 2. Select **Yes** to complete the declaration when you are satisfied the document is being lodged within the terms and conditions of ASIC's Electronic Lodgement Protocol.
- 3. Select **Submit** to lodge the form with ASIC.

|                                                                    |                                                                                                    | ASIC<br>Australian Securities & Investments Commission                                                                              | Forms Manage<br>Registered Agents |  |  |  |
|--------------------------------------------------------------------|----------------------------------------------------------------------------------------------------|----------------------------------------------------------------------------------------------------|-----------------------------------|--|--|--|
| Form 902<br>✓ Company<br>✓ Form setup<br>✓ Corrections             | Agent:<br>Company:<br>Reference:                                                                                                    | CITIZEN, JOHN Agent No. 12345<br>EXAMPLE COMPANY PTY LTD ACN 000 000 000<br>12345678                                                |                                   |  |  |  |
| Submit  Print form  Finish form later Home - Forms Manager Log off | You have now prepared your form. You can review the contents of your form by using the menu or by printing the form.<br>You must <b>submit</b> the form to <b>ASIC to have it lodged</b> .<br><b>Submit Now</b>                                                                     |                                                                                                    |                                   |  |  |  |
| Help<br>Ask a question<br>How this works<br>Technical FAQ          | When you submit this form it will be checked for discrepancies.<br>If any discrepancies are found, you will be provided with a list describing the discrepancies. You will need to correct and resubmit the form. The form will continue to appear on your "Form in progress" tray. |                                                                                                    |                                   |  |  |  |
| Links<br>Search ASIC<br>Search ABR                                 | If there are no discrepancies, your form will be automatically submitted for lodgement.   Authorising officeholder Before submitting your form, please specify the officeholder who is authorising the lodgement of this form.                                                      |                                                                                                    |                                   |  |  |  |
|                                                                    | Authorising of                                                                                                    | ficeholder :<br>ficeholder (Director)                                                                                               |                                   |  |  |  |
|                                                                    | I declare that                                                                                                    | this form is submitted under the terms and conditions of the ASIC Electronic Lodgement Protocol.<br>o                               |                                   |  |  |  |
|                                                                    |                                                                                                    |                                                                                                    | 3 <u>Submit</u>                   |  |  |  |
|                                                                    |                                                                                                    | ASIC Home   Privacy Statement   Conditions of use   Feedback<br>Copyright 2003-2014 Australian Securities & Investments Commission. |                                   |  |  |  |

#### Notes:

- The lodgement process is not instantaneous it may take some time to process.
- If the form is accepted by ASIC, it will appear in 'forms submitted'.
- If the form is not accepted, it will appear in 'forms in progress'. You will need to select it and correct the errors, before resubmitting the form.

The screens and data pictured in this guide are examples only. Actual screens can have minor differences in text and layout.

#### How to notify ASIC of supplementary information

 $\ensuremath{\mathbb O}$  Australian Securities and Investments Commission January 2015

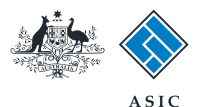

Next

# Confirmation of form submission

This screen confirms your document was submitted to ASIC.

1. Select **Next** to continue.

#### Note:

Occasionally, the system may present an additional form submission screen at this point. If this is the case, continue to select **Next** to finalise this transaction.

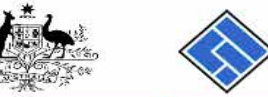

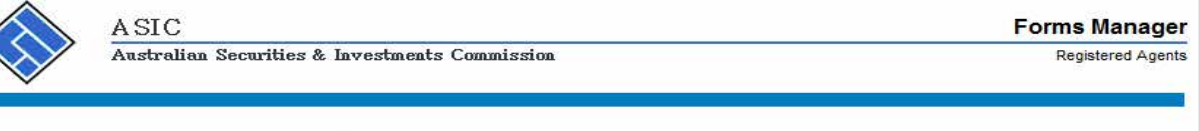

#### Form 902 Confirmation

Print form Compare

 Agent:
 CITIZEN, JOHN Agent No. 12345

 Company:
 EXAMPLE COMPANY PTY LTD ACN 000 000 000

 Reference:
 12345678

 Confirmation of Form Submission

Finish form later Home - Forms Manager Log off

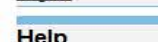

Your document was submitted for validation to ASIC on 04/12/2014 at 10:56:41.

| пер            |
|----------------|
| Ask a question |
| How this works |
| Technical FAQ  |
| Technical FAQ  |

Links Search ASIC Search ABR

ASIC Home | Privacy Statement | Conditions of use | Feedback Copyright 2003-2014 Australian Securities & Investments Commission.

The screens and data pictured in this guide are examples only. Actual screens can have minor differences in text and layout.